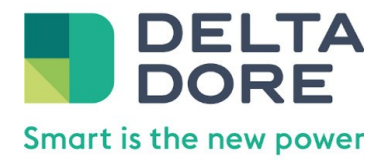

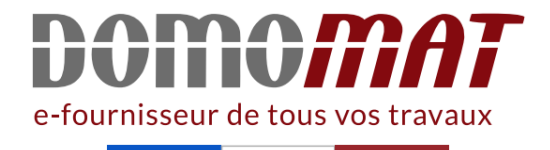

# Notice Delta Dore - 6110039

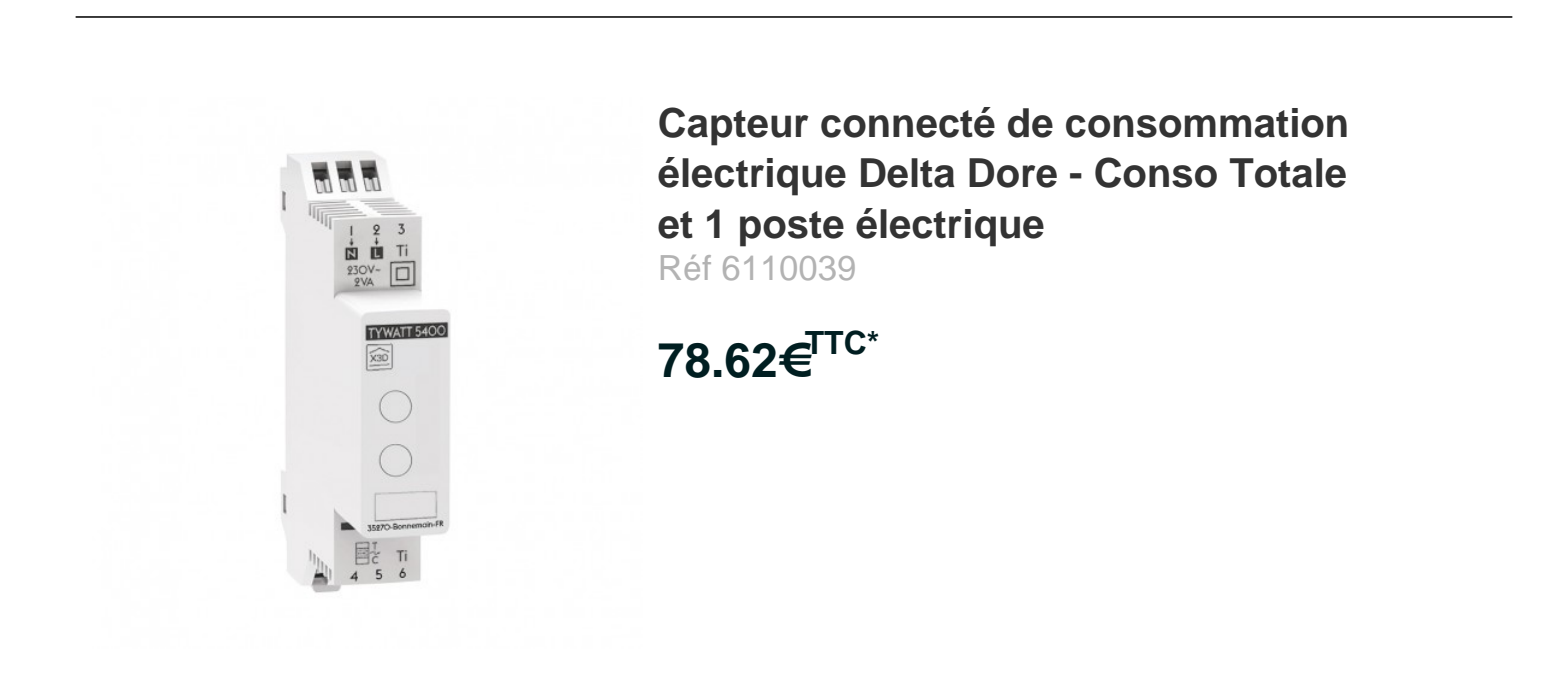

Voir le produit : <u>https://www.domomat.com/57102-capteur-connecte-de-consommation-electrique-delta-dore-conso-totale-et-1-poste-electrique-delta-dore-6110039.html</u>

Le produit Capteur connecté de consommation électrique Delta Dore - Conso Totale et 1 poste électrique est en vente chez Domomat !

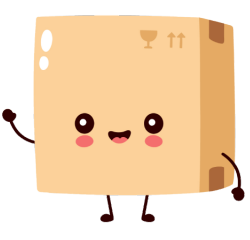

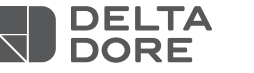

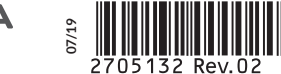

X3D

C F

# TYWATT 5400 - 5600

#### **TYWATT 5400**

Capteur connecté modulaire de consommations électriques

#### **TYWATT 5600**

Capteur connecté modulaire de consommations électriques, eau et énergie en OMS

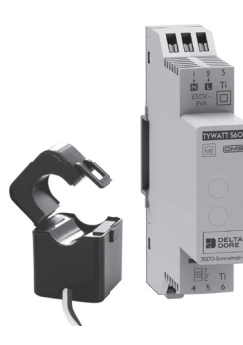

www.deltadore.com

### Caractéristiques techniques

#### Boitier modulaire

- Alimentation : 230 V~ 2 VA
- Action de type 1
- Tension assignée de choc : 2500V
- Température pour l'essai à la bille : Boîtier:75°C Bornier: 100°C
- Température de stockage : -10°C / +70°C
- Température de fonctionnement : 0°C / +55°C
- IP 30
- Dimensions : 1 module 18 x 90 x 71 mm
- Dispositif de télécommande radio X3D : 868.7 MHz à 869.2 MHz
- Puissance radio max < 10 mW
- Récepteur catégorie 2

#### Transformateur d'intensité ouvrant:

- Dimensions: 30 x 46 x 29 mm
- Diamètre intérieur: 16mm
- Courant primaire: 60A max.
- Courant secondaire: 120mA

# 1 - Recommandations

- Fixation sur rail DIN en armoire non métallique
- Coupe circuit 2A obligatoire.
- Eloigner au maximum ce produit d'autres appareils générant de fortes interférences électriques.

#### Pré requis

- Une Box TYDOM installée et connectée à votre BOX ADSL.
- Un Accés à internet (ADSL).

Si vous ne disposez pas d'une connexion internet, vous avez la possiblité de configurer votre TYWATT avec l'application TYDOM au moyen d'un routeur WIFI.

### 2 - Raccordement

- Coupez l'alimentation de l'installation.
- 2.1 Instructions de connexion des bornes
- Dénudez les fils en respectant la longueur de dénudage indiquée sur le produit.

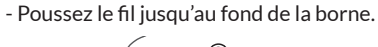

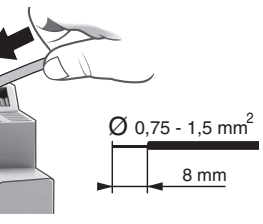

00 2A

- Préconisations de démontage
- Utilisez un tournevis pour appuver sur le bouton de la borne avant de retirer le fil.

# 2.2 Raccordement TYWATT

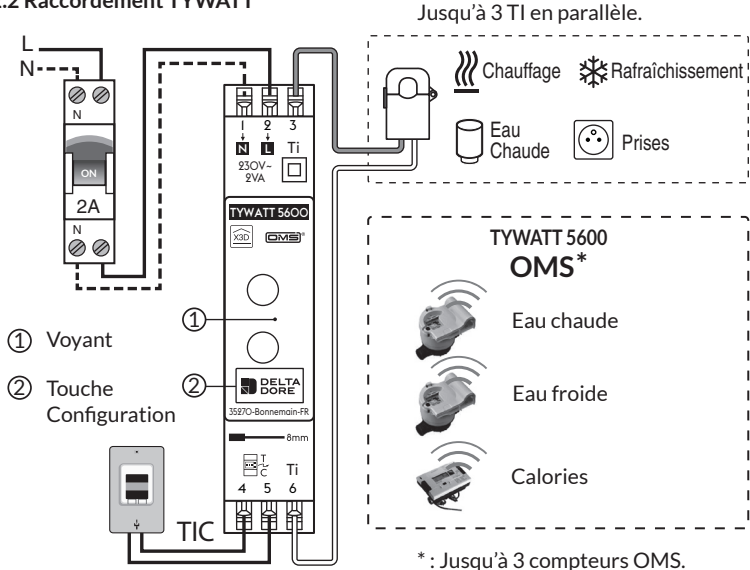

# Signalisation du voyant:

Vert fixe: Alimentation. Rouge clignotant: Défaut liaison Télé-Information Client.

#### 2.3 Raccordement du transformateur d'intensité ouvrant (Ti)

- Raccordement du secondaire: Raccordez le fil bleu du Ti à la borne 3 et le fil blanc à la borne 6 du TYWATT.

#### - Raccordement du primaire:

Ouvrez le transformateur d'intensité, insérez le ou les conducteurs phase du poste à suivre en respectant le sens de circulation de l'intensité de la source vers la charge.

Refermez le Ti et assurez-vous qu'il

est correctement verrouillé.

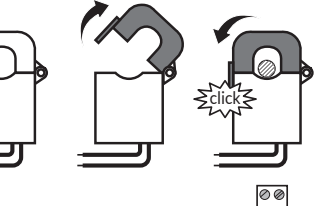

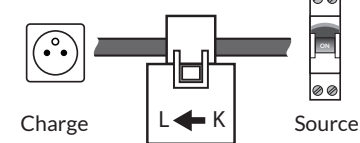

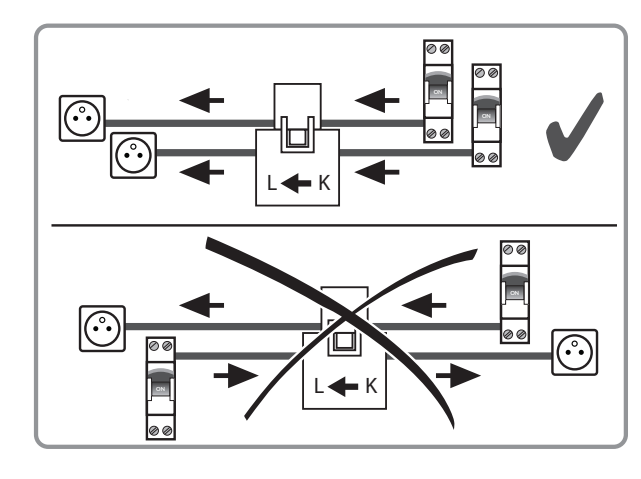

# 2.4 Liaison Télé-Information Client.

- Raccordez la liaison Télé-Information Client (TIC) du compteur électronique aux bornes 4 et 5 du TYWATT.

# 2.5 Rétablissez l'alimentation de l'installation.

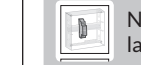

N'oubliez pas d'indiquer sur le plastron de l'armoire électrique la nature du poste mesuré.

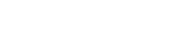

# Association

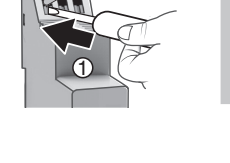

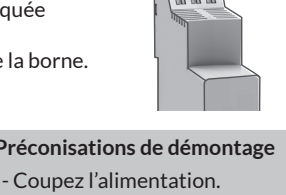

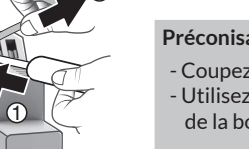

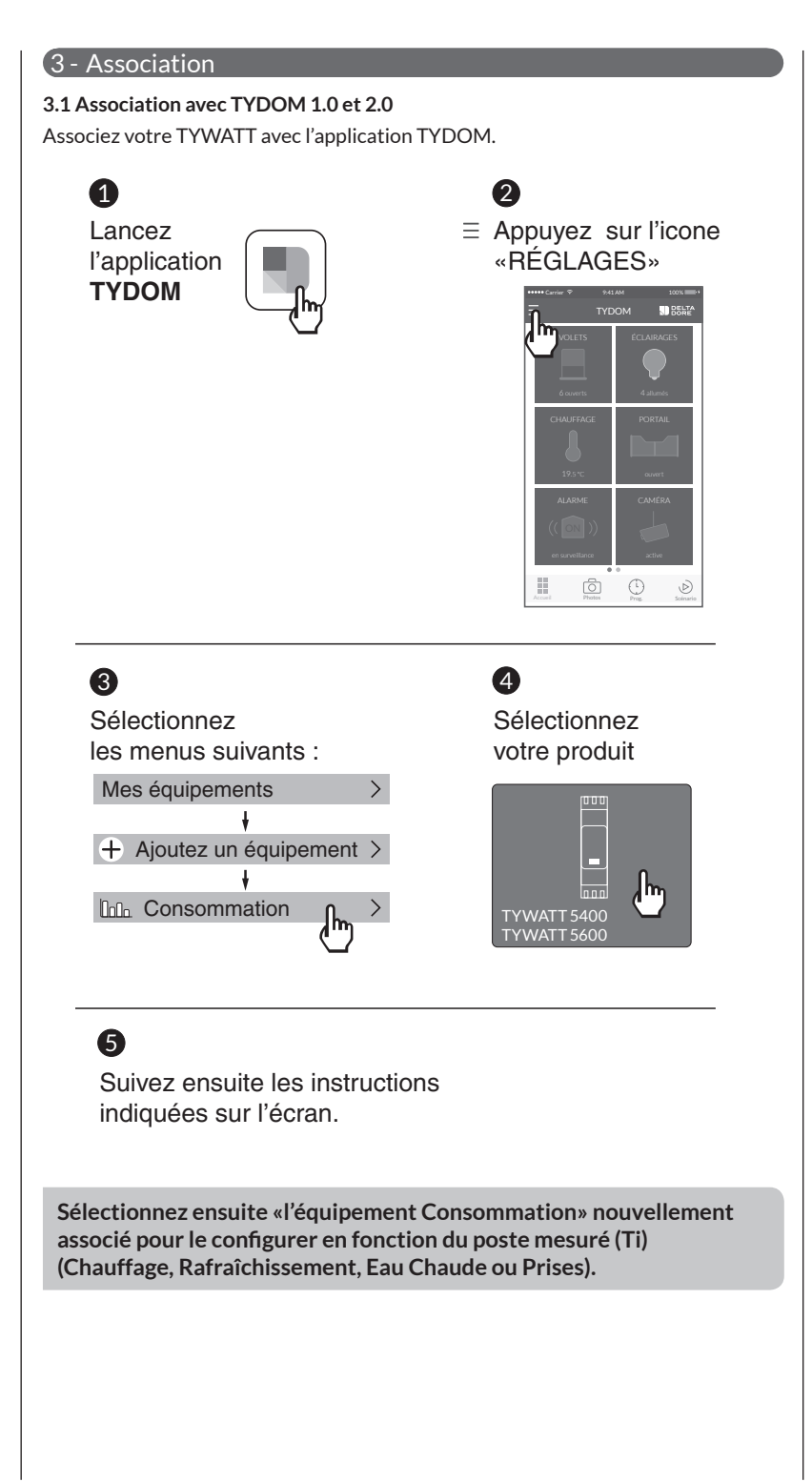

**3.2 Configuration des compteur OMS (uniquement pour TYWATT 5600)** Chaque compteur DIEHL est identifié par un code unique à 8 chiffres (étiquette sur le compteur) que vous devez saisir dans le menu de configuration du TYDOM. Sur les modèles SHARKY, relevez les 8 derniers chiffres du code-barre ou du Datamatrix.

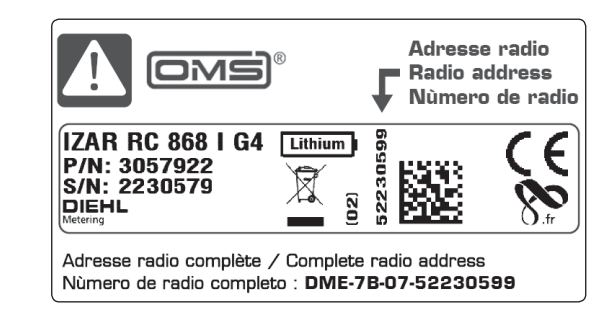

3.3 Supprimer l'association avec le TYDOM

- Lancez l'application TYDOM
- Appuyez sur l'icone «Réglages»
- Sélectionnez l'équipement Consommation correspondant au TYWATT 5400 ou TYWATT 5600.
- Appuyez sur «Supprimer».